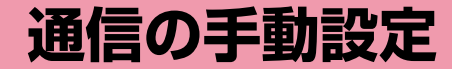

ダイヤルアップネットワークを手動で設定する ・・・・・・ 80

通信を行う(ダイヤルアップ接続する) ・・・・・ 98

# ダイヤルアップネットワークを手動で 設定する

L-05A 接続ソフトやドコモ コネクションマネージャを使用せずに、 パケット通信のダイヤルアップ接続を設定する方法について説明し ます。

#### 接続先(APN)の設定をする

パケット通信で使う接続先(APN)を設定します。接続先(APN) は最大10件設定でき、登録番号(cid)で管理します。 設定には、ATコマンドを入力するための通信ソフトが必要です。こ こではWindows標準添付の「ハイパーターミナル」を使った設定方 法を説明します。

- お買い上げ時、登録番号(cid)1にはmopera.ne.jp、3にはmopera.net、 5にはmopera.flat.foma.ne.jpが設定されていますので、接続先を設定 するときは、cid2、cid4、または6~10に設定してください。
- Windows Vistaは「ハイパーターミナル」に対応していません。
   Windows Vistaで設定する場合は、Windows Vistaに対応する通信 ソフトをご使用ください。設定方法については、ご使用になるソフトの 取扱説明書などをご参照ください。
- 「mopera U」または「mopera」以外の接続先(APN)については、ご利用のプロバイダまたはネットワーク管理者にお問い合わせください。

#### Windows XPの場合

#### FOMA端末とパソコンを接続する

• 接続方法→P22

2 「スタート」▶「すべてのプログラム」▶「アクセサリ」▶ 「通信」▶「ハイパーターミナル」を順にクリックする ハイパーターミナルが起動します。

■ Windows 2000の場合 「スタート」▶「プログラム」▶「アクセサリ」▶「通信」▶ 「ハイパーターミナル」をクリックします。

#### 3 「名前」欄に任意の接続先名を入力▶[OK]をクリック する

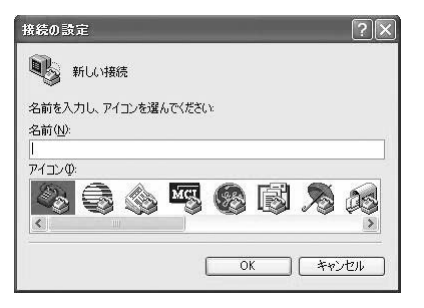

#### 4 「電話番号」欄に実在しない電話番号(「O」など)を入 カ▶「接続方法」に「FOMA L05A」と表示されている ことを確認▶[OK]をクリックする

複数のモデム名が「接続方法」欄に表示されるときは、FOMA端末のモデム名を確認して選択してください。→P35

| してください    |
|-----------|
| 本 (81) 🗸  |
| )         |
|           |
| MA LOSA 😽 |
|           |

## 接続画面で[キャンセル]をクリックする

ハイパーターミナルの入力画面が表示されます。

| 接続      |       |             | ?×                     |
|---------|-------|-------------|------------------------|
| FON     | 1A    |             |                        |
| 電話番号:   | 0     |             | <u>変更(M)</u>           |
| 所在地(L): | 所在地情報 | ~           | ダイヤルのプロパティ( <u>D</u> ) |
| 通話カード   | なし    |             |                        |
|         |       | <u>5</u> 43 | ッル キャンセル               |

## 6 接続先(APN)を入力▶ □ を押す

AT+CGDCONT=<cid>,"<PDP type>","<APN>"□ の形式で入力します。

<cid>、<PDP type>、<APN>の部分には、それぞれ次の情報を 任意で入力してください。

入力後、「OK」と表示されれば、接続先(APN)の設定は完了です。

- cid : 2、4、6~10の内の任意の番号を入力します。 ※ 既にcidが設定されている番号を選択した場合 は、設定が上書きされますのでご注意ください。
- **PDP type** : 接続先が対応する接続方式をPPPまたはIPのどちらかから選択して、" "で囲んで入力します。
- **APN** : 接続先 (APN) を" "で囲んで入力します。
- 入力した文字が表示されない場合は、ATE1 → を入力してください。

#### 🍛 FOMA – ハイパーターミナル

ファイル(E) 編集(E) 表示(V) 通信(E) 転送(T) ヘルブ(H) □ ☞ ◎ ゑ =□ 凸 (B)

at+cgdcont=2,"PPP","XXX.abc"\_

cid2に、PDP typeがPPP、APNがXXX.comの接続先を登録する 場合

■ 指定したcidの接続先(APN)の設定をリセットする場合 AT+CGDCONT=<cid>↓ を入力します。

■ 設定されている接続先(APN)を確認する場合 AT+CGDCONT ● を入力します。

「OK」と表示されることを確認する

| 😪 FOMA  | - ハイパ・         | ーターミナノ | ŀ     |       |        |
|---------|----------------|--------|-------|-------|--------|
| ファイル(E) | 編集( <u>E</u> ) | 表示(⊻)  | 通信(©) | 転送(T) | ヘルプ(日) |
| D 🖨     | 03             | 60     | ß     |       |        |

at+cgdcont=2,"PPP","XXX.abc"\_ OK

- 8 「ファイル」▶「ハイパーターミナルの終了」を順にク リックする
- 9 切断の確認画面で[はい]をクリック▶保存の確認画面で[いいえ]をクリックする

ハイパーターミナルが終了し、接続先(APN)の設定が完了します。

#### <u>お知らせ</u>

- 接続先(APN)は、FOMA端末に登録される情報のため、異なる FOMA端末を接続する場合は接続先(APN)を登録し直してくだ さい。
- パソコンに登録されている接続先(APN)を継続利用する場合は、 FOMA端末の同じ登録番号(cid)に同じ接続先(APN)を登録し てください。

#### ダイヤルアップネットワークの設定をする

#### パソコンから通信(ダイヤルアップネットワーク)の設定をします。

「mopera U」または「mopera」以外に接続する場合の設定内容については、ご利用のプロバイダまたはネットワーク管理者へお問い合わせください。

<u>例: <cid>=3に登録されているドコモのインターネット接続サービ</u> <u>ス [mopera U] へ接続する場合</u>

#### Windows Vistaの場合

[スタート]▶「接続先」を順にクリックする

**2**「接続またはネットワークをセットアップします」を クリックする

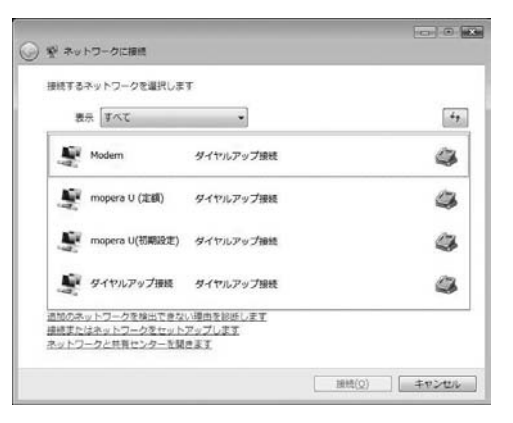

# 3 「ダイヤルアップ接続をセットアップします」を選択 ▶[次へ]をクリックする

|    | インターネットに譲続します<br>ワイヤレス、ブロードバンドまたはダイヤルアップによる接続を設定します。                          |
|----|-------------------------------------------------------------------------------|
| ø  | ワイヤレス ルーターまたはアクセス ポイントのセットアップします<br>ホーム/小規模ビジネスのウイヤード/ワイヤレス ネットワークをセットアップします。 |
| 3  | ダイヤルアップ接続をセットアップします<br>ダイヤルアップ接続でインターネットに接続します。                               |
| 90 | 職場に接続します<br>職場へのダイヤルアップまたは VPN 接続をセットアップします。                                  |

# 4 モデムの選択画面が表示された場合は「FOMA L05A」をクリックする

モデムの選択画面は、複数のモデムが存在するときのみ表示されます。

| <b>9</b> 19 9 1 | 「ヤルアップ接続をセットアップします |       |
|-----------------|--------------------|-------|
| どのモラ            | デムを使いますか?          |       |
| Ŷ               | Modem<br>・モデム      |       |
| •               | FOMA LOSA          |       |
|                 |                    |       |
|                 |                    |       |
| 100             | するための説明を表示します      |       |
|                 |                    | キャンセル |

## 5 各種設定を行い、[接続]をクリックする

- •「ダイヤルアップの電話番号」欄に接続先の番号を入力します。
- •「ユーザー名」「パスワード」の各欄にプロバイダまたはネットワー ク管理者から指定された設定を入力します。
- 「mopera U」または「mopera」に接続する場合は、「ユーザー 名」「パスワード」は空欄でも接続できます。
- •「接続名」欄に任意の接続名を入力します。

| インターネット サービス プロバ          | イダ (ISP) の情報を入力します  |             |
|---------------------------|---------------------|-------------|
| ダイヤルアップの電話番号( <u>D</u> ): | 【使用する ISP の電話番号】    | ダイセル情報      |
| ユーザー名(以):                 | [ISP から付与されたユーザー名]  |             |
| (スワード(座):                 | [ISP から付与されたパスワード]  | 1           |
|                           | パスワードの文字を表示する(5)    |             |
|                           | 一このパスワードを記憶する(B)    |             |
| · 通线的(N):                 | ダイヤルアップ接続           | 1           |
| ⑦ □ 伯の人がこの接続を使う。          | ことを許可する(A)          |             |
| このオプションによって、<br>るようになります。 | このコンピュータにアクセスがあるすべて | この人がこの接続を使え |
| ISP がありません                |                     |             |

## 6 「(接続名)に接続中…」画面で[スキップ]をクリック する

接続テストは行わずに、設定のみ確認します。

[スキップ]をクリックしない場合、インターネットに接続されますのでご注意ください。

| ◯ 撃 ダイヤルアップ接続をセットアップします |                        |
|-------------------------|------------------------|
| ダイヤルアップ接続 に接続中          |                        |
| · · · · ·               | — 🔮                    |
|                         |                        |
|                         |                        |
|                         |                        |
|                         | スキップ( <u>S</u> ) キャンセル |

7 「接続をセットアップします」▶[閉じる]をクリック する

| 3 * * | イヤルアップ接続をセットアップします |       |
|-------|--------------------|-------|
| インタ   | ーネット接続テストに失敗しました   |       |
|       | <b>N</b>           | 0     |
|       | → 再実行します(工)        |       |
|       | 参問題を診断しまず(D)       |       |
|       | ◆ 接続をセットアップします(S)  |       |
|       |                    |       |
|       |                    | キャンセル |

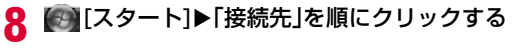

9 作成したダイヤルアップのアイコンを選択▶右ク リックして「プロパティ」をクリックする

# |0「全般」タブの各項目の設定を確認する

パソコンに2台以上のモデムが接続されている場合は、「接続の方法」 欄で「モデム-FOMA L05A」のみにチェックが付いていることを確 認します(チェックが付いていない場合には、チェックします)。

「ダイヤル情報を使う」にチェックが付いていないことを確認します(チェックが付いている場合は、チェックを外します)。

| ダイヤルアップ接続のプロパティ         | 8             |
|-------------------------|---------------|
| 全般 オブション セキュリティ ネットワーク  | 共有            |
| 補続の方法(①)                |               |
| 00t74-                  | Robert (1040) |
| STETA - TONN LIGH (COMU | 20            |
|                         |               |
| 回すべてのデバイスで同じ番号を呼び出す())  | (構成(()))      |
| □ 最初に利用できるデバイスのみタイヤルする  | 5(A)          |
| 電話書号                    |               |
| 市外局部(E) 電話番号(E)         |               |
| + #99###3#              | その他(約)        |
| 国春号/地域香号(G)             |               |
|                         | *             |
| タイヤル情報を使う(5)            | 「ダイヤル情報(E)    |
|                         |               |
|                         |               |
|                         |               |
| 6                       | OK ++>106     |
|                         |               |

# ┃ 「ネットワーク」タブをクリック▶各種設定を行う

「この接続は次の項目を使用します」欄は、「インターネットプロトコ ルパージョン4(TCP/IPV4)」にチェックを付けます。 「QOSパケットスケジューラ」の設定は、プロパイダまたはネットワー ク管理者の指定に従ってください。

 TCP/IPを設定する場合は、「プロバティ」をクリックします。設定 については、プロバイダまたはネットワーク管理者に確認してくだ さい。

|                                                                                                    | オフジョン (セキュリティ キッドワーク) 共有     田田(大):500日 (モザル),ます(3)     インターネト フレコト バージュン (モ (TC)/T)+40     インターネト フレコト バージュン (モ (TC)/T)+40     インターネト フレコト バージュン (モ (TC)/T)+40     グロム (イウ)・2073 - 3     グロム (イウ)・2073 - 3     グロム (イウ)・2073 - 3     グロム (イウ)・2073 - 3     グロン (イワ)・2073 - 3     グロン (イワ)・2073 - 3     グロン (イロ)     プロパラィ(5)     プロパラィ(5)     プロパラィ(5)     プロパラィ(5)     プロパラィ(5)     プロパラィ(5)     パン     パン (インター3)・ブロトコル、相互 (株式)にたまままた     パン (インター)     プロパラィ(5)                                                                                                    | イヤルアップ接続の                                             | プロパティ                            |            | 1                     |
|----------------------------------------------------------------------------------------------------|----------------------------------------------------------------------------------------------------|-------------------------------------------------------|----------------------------------|------------|-----------------------|
| この構成によれ相目を使用しませい)<br>□ + インターネットプロには、パージット6(TCP/IN-6)<br>□ + インターネットプロには、パージット6(TCP/IN-6)<br>□ Marcoant ネットフークガター/ ルンプンクネル<br>■ Ook / パット オングローク<br>■ Ook / パット オングローク<br>■ Marcoant ネットワークガタンイルン<br>Marcoant ネットワークガタンイアント | は物によらか成日 代表用します(の)<br>・ インターネナ プロコン パークタン 6 (TCP/Drvd)<br>・ インターネオ・プロコン パークタン 6 (TCP/Drvd)<br>・ インターネオ・プロコン パークタン 6 (TCP/Drvd)<br>Monutott ネットアーク用クイ 化たプレン 2 未<br>● Monusott ネットアーク用クライ ルたプレン<br>・ ************************************                                                                                                    | 皮 オプション セキュ                                           | ティ ネットワーク                        | 共有         |                       |
|                                                                                                    | <ul> <li>         ・1ンターマットフロニタ・パージット (TCP/P+40)         (ジンターマットマンタント)         ・ロンタント (TCP/P+40)         ・ビンタント)         ・ロンタント         ・ロンタント         ・ロンタン         ・ロンタント         ・ロンタン         ・ロンタン         ・ロン         ・ロンタン         ・ロンタン         ・         ・         ・</li></ul>                                                                                                    | の捕続はたの項目を使                                            | 用します(①)                          |            |                       |
| ◎ (1-20-20) プローコット(-2024 (1022/P4)<br>□ Mercent 4:07)-2-別アパール(-2025)<br>□ More 2:07-2-別アパール(-2025)<br>□ 型 Microsoft 2:072-9<br>□ 型 Microsoft 2:072-9                                                                        | (2)2-23-570124/この244(02)2-41<br>Mound 3-92-23用アイルシアン3年編<br>(05/10/ph 2023-23<br>Moneant 3-92-23用アイルシアン3年編<br>54(2)24-54(2)<br>第2-752-54(2)<br>第2-752-54(2)<br>第2-752-54(2)<br>第2-752-54(2)<br>第2-752-54(2)<br>第2-752-54(2)<br>第2-752-54(2)<br>第2-752-54(2)<br>第2-752-54(2)<br>第2-752-54(2)<br>第2-752-54(2)<br>第2-752-54(2)<br>70/5-6(2)<br>70/5-6(2)<br>70/5-7(2)<br>70/5-7(2) | コーム・インターネット・フロ                                        | トコルバージョンの                        | (TCP/IPv6) |                       |
|                                                                                                    | クルシストーの400 (デアンパンストーバルD) プロパライ(8)<br>物<br>生まれ向けのレコルイインクーコット プロレコル・相互接続されたさまさまた<br>マンクン 「地の単正を留面する」 尻座のケンド エング ネットワーク プロト<br>してす                                                                                                    | 」 Microsoft ネッド<br>この OoS パケット スケ<br>一型 Microsoft ネッド | トーク用ファイルとフ<br>フューラ<br>トーク用クライアント | リンタ共有      |                       |
| TORSALD TORSALD                                                                                                    | 明<br>近期御戸のトコルインターネットフロトコル、相互指続されたさまでまた<br>「クリウーが聞か」解言を提供する。氏宅のワイドエリアネットウーラフロト<br>ルです。                                                                                                    | 17721-1410-                                           | ()<br>アンインスト                     | -MØ]       | プロパティ(B)              |
| LR#用                                                                                                    | 記念が増加ていたコレインターネットプロトコル。相互増加されたなまさまな。<br>アッシーン開始の通信を提供する。成量のアンド・コンドネットワークフロト<br>ルです。                                                                                                    | LR#R                                                  |                                  |            |                       |
| 伝達判断フロトコル/インターネット フロトコル。相互 接続されたさまさまた<br>ネットワーク増加の動言を提供する、 既定のワイド エリア ネットワーク フロト<br>コルです。                                                                                                    |                                                                                                    | 伝送制御フロトコル/イ<br>ネットワーク間の通信を<br>コルです。                   | ンターネットフロト<br>提供する、成定の            | 別に相互相      | にわたさまさまな<br>ラトワーク フロト |

**12** [オプション]タブをクリック▶[PPP設定]をクリッ クする

# 13 すべての項目のチェックを外す▶[OK]をクリックする

| ppp 設定                    |                                      | ×      |
|---------------------------|--------------------------------------|--------|
|                           |                                      |        |
| 回ジフトウェアによる圧<br>回単ーリンク接続にす | 国を(エウ( <u>N)</u><br> してマルチリンクをネゴシエート | 42(W)  |
|                           | OK                                   | ++>+t/ |

4 「オプション」タブの画面で[OK]をクリックする

#### Windows XPの場合

- [スタート]▶「すべてのプログラム」▶「アクセサリ」▶ 「通信」▶「新しい接続ウィザード」を順にクリックす る
- 🤈 新しい接続ウィザード画面で[次へ]をクリックする

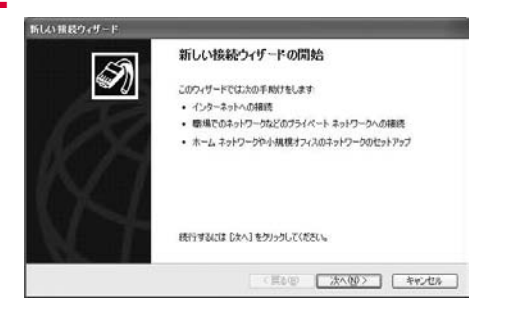

## 3 「インターネットに接続する」を選択▶[次へ]をク リックする

#### 新しい採載ウィザード ネットワーク接続の種類 A オプションを選んでください。 ○インターネットに接続する(C) インターネットに接続し、Webをプラウズしたり電子メールを読んだりできます。 ○ 感場のネットワークへ接続する(0) 戦場のキットワークにダイヤルアップや VPN を使用して接続し、自宅や影の場所から仕事ができるよ なします。 ○ホーム ネットワークや小規模オフィスのネットワークをセットアップする(5) 家庭や小規模オフィスの既存のネットワークへ接続したり、新しい接続をセットアップします。 ○詳細検疫をヤットアップする(E) シリアル、パラレル、または赤外線ボートを使用しておりロンピュー気の直接接続します。またこのエン ビュー気に対めのエンピューめら接続できるようにします。 < 戻る(8) 次へ(10)> キャンセル 「接続を手動でセットアップする」を選択▶[次へ]を 4 クリックする 準備 3 インターネット接続をセットアップする準備をしています。 インターネットにどう接続しますか? ○インターネット サービス プロバイダ (ISP) の一覧から選択する(L) ⊙ 接続を手動でセットアップする(風) ダイヤルアップ補助には、アカウント名、パスワード、および ISP の電話番号が必要です。広等 城のアカウントには、電話番号は必要かりません。 ○ISP から提供された CD を使用する(C) < 戻る(8) 次へ(30) キャンセル

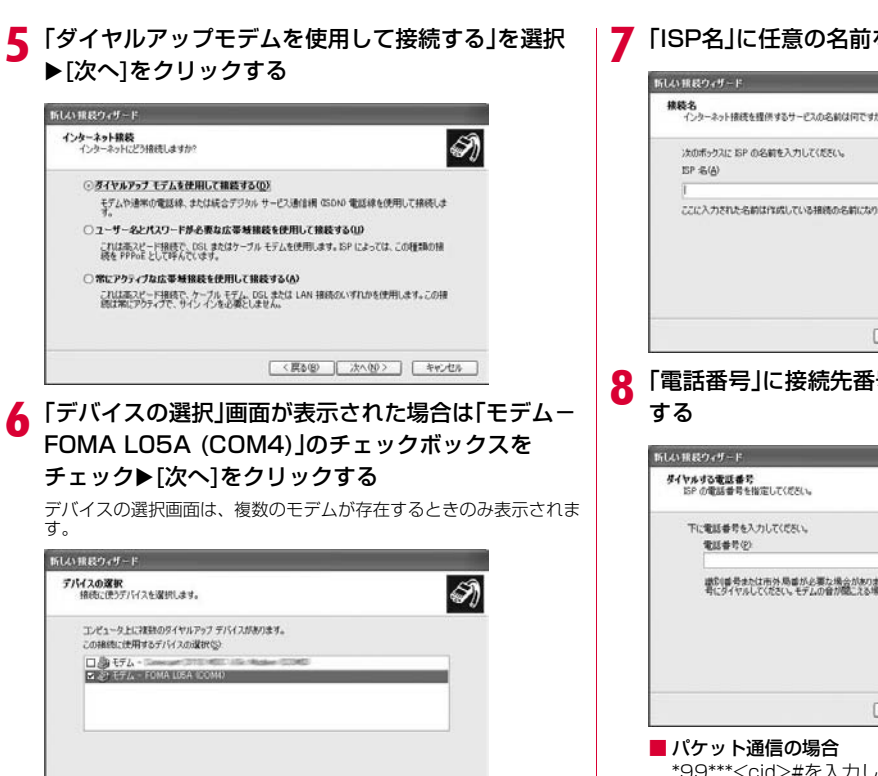

「ISP名」に任意の名前を入力▶[次へ]をクリックする

| 102-ネット接続を提供    | するサービスの名前は何つ | ですか? |   | N  |
|-----------------|--------------|------|---|----|
| 次のボックスに ISP の名( | 使入力してください。   |      |   | 74 |
| (B) 35 42       |              |      | _ |    |
|                 |              |      |   |    |
|                 |              |      |   |    |

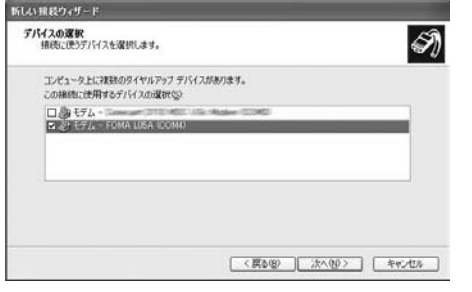

|電詰畨号」に接続先畨号を入力▶[次へ]をクリック

| 新しい報長ウィザード                                                                            |            |
|---------------------------------------------------------------------------------------|------------|
| ダイヤルする電話番号を指定してください。<br>SSP の電話番号を指定してください。                                           | I)         |
| 下に電話番号を入力してくだだい。<br>電話番号を20                                                           | -          |
| 線を通過考えたは市外期通知と遅な、場合があります。よくたからないときは、電話で述う<br>着にタイヤルしてくたちに、モダムの値が離こえを場合はタイヤルしたその値考別正知で | 電話 @<br>ず。 |
| ( (耳を図) ( 沈へ切> )                                                                      | 年17世後      |

\*99\*\*\*<cid>#を入力します。<cid>には設定(P66)した 接続先(APN)の登録番号を入力します。

### ♀ 接続の利用範囲を選択▶[次へ]をクリックする

- ユーザーの選択を任意で行ってください。
- パソコンの設定によっては、この画面が表示されない場合があります。

### 10 「ユーザー名」「パスワード」「パスワードの確認入力」 の各欄に入力▶[次へ]をクリックする

プロバイダまたはネットワーク管理者から指定された設定を入力し ます。

- 「ユーザー名」「パスワード」はご利用プロバイダの指示情報に従って大文字、小文字などに注意しながら正確に入力してください。
- 「mopera U」または「mopera」の場合、「ユーザー名」「パス ワード」は空欄でも接続できます。

| インターネット アカウント情報<br>インターネット アカウントにサイ | ンインダもにはアカウント名とバスワードが必要です。                                                   |
|-------------------------------------|-----------------------------------------------------------------------------|
| ISP アカウント名あよびパスワ<br>のアカウント名表にはパスワー  | ロードを入力し、この情報を書き留めてから安全な場所に保管してくだだい。 (現存<br>ドを忘れてしまった場合は、ISP (JBN)合わせてくだだい。) |
| ユーザー名似                              |                                                                             |
| /127-ド型                             |                                                                             |
| パスワードの確認入力(公)                       |                                                                             |
| したのたんちータゆそくしき                       | ーネットに接続するときは、だれでもこのアカウント名およびパスワードを使用                                        |
| 図この接続を既定のインター                       | ーネット構成とする(例)                                                                |

## [完了]をクリックする

新しく作成した接続ウィザードが表示されます。

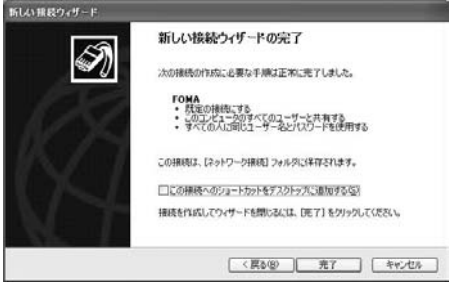

#### 12「スタート」▶「すべてのプログラム」▶「アクセサリ」▶ 「通信」▶「ネットワーク接続」を順にクリックする

#### 13 作成したダイヤルアップのアイコンを選択▶右ク リック▶「プロパティ」をクリックする

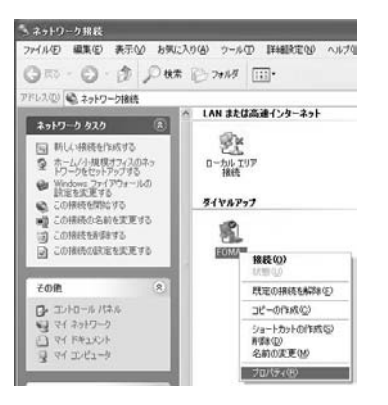

# 4「全般」タブで設定を確認する

- パソコンに複数のモデムが接続されている場合は、「接続方法」欄で「モデム-FOMA L05A (COM4)」のみチェックします。
- •「ダイヤル情報を使う」のチェックを外します。

| 構成方法①<br>構成方法①<br>回日日日日日日日日日日日日日日日日日日日日日日日日日日日日日日日日日日日日 | *1974 *979-9 14481<br>MA LUSA (20144) |             |
|---------------------------------------------------------|---------------------------------------|-------------|
| マリックのデバスでのデバイスではあき                                      | 「同じ番号を呼び出すし」                          |             |
| 田外局委(空)                                                 | 電話番号(E)<br>  *99***3#                 | FORE        |
| 国委号/2世纪委                                                | 4 <b>Φ</b>                            |             |
| ロダイヤル捕殺                                                 | 6(855)                                | (多子社)以情報研究) |
| 日本語名(1)(1)(1)(1)(1)(1)(1)(1)(1)(1)(1)(1)(1)(            | 城にアイコンを表示する(回)                        |             |

## 15 「ネットワーク」タブをクリック▶各項目を確認

- 「呼び出すダイヤルアップ サーバーの種類」欄は、
   「PPP:Windows 95/98/NT4/2000,Internet」を選択します。
- 「この接続は次の項目を使用します」欄は、「インターネットプロト コル(TCP/IP)」を選択します。「QoSパケットスケジューラ」は 設定変更ができませんので、そのままにしておいてください。
- プロバイダなどに接続する場合のTCP/IP設定は、プロバイダまたはネットワーク管理者に確認してください。

| FOMAD      | 70K54          |                |           |           |         |
|------------|----------------|----------------|-----------|-----------|---------|
| 全校   オフ    | ション セキュリテ      | ィネットワーク        | JUARDON I | 1         |         |
| 呼び出すタ      | イヤルアップサー       | 「-の種類(E)       |           |           |         |
| PPP: Wirk  | lows 95/98/NT4 | /2000, Interne | et.       |           | ¥       |
|            |                |                |           | ■ 設定      | 9       |
| 7.018(B)(1 | こかの項目を使用       | 14102          |           |           |         |
|            | 20-2015 2015   | TOP/IP)        | _         | _         | ~       |
| 2.00       | 5 パケット スケジョ    | -9             |           |           | - (6)   |
|            | prosoft ネットワー  | ク用ファイルとフ       | リンタ共有     |           |         |
|            | and Micro Comm | on Firewall Dr | river     |           | 20      |
| 1/21       | - 11-00        | Telligh-       | 440 1     | 70/(7/0   | 0       |
|            |                |                |           |           |         |
| 1991       |                |                |           |           |         |
| 伝送制        | 山フロトコル/イン      |                | 16.相互     | 相続されたさまざい | \$な     |
| 3464       | 0<br>0         | IR 9 D. MILL   | 1711 1.20 | 4312-221  | 5       |
|            |                |                |           |           |         |
|            |                |                |           |           | 5. 54-1 |
|            |                |                |           |           | r ar a. |

|6 [設定]をクリックする

#### |7 すべての項目のチェックを外す▶[OK]をクリックす る

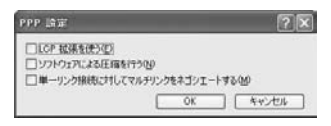

### |8「ネットワーク」タブの画面で[OK]をクリックする

#### Windows 2000の場合

- [スタート]▶「プログラム」▶「アクセサリ」▶「通信」▶ 「ネットワークとダイヤルアップ接続」をクリックす る
- 2 ネットワークとダイヤルアップ接続画面で「新しい接続の作成」アイコンをダブルクリックする

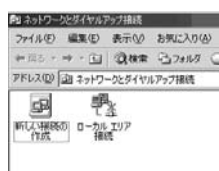

### 3 「所在地情報」画面が表示された場合は「市外局番」を 入力▶[OK]をクリックする

「新しい接続の作成」をはじめて起動したときのみ表示されます。2回 目以降は操作5に進んでください。

- 4 電話とモデムのオプション画面で[OK]をクリックする
- 5 ネットワークの接続ウィザード画面で▶[次へ]をク リックする

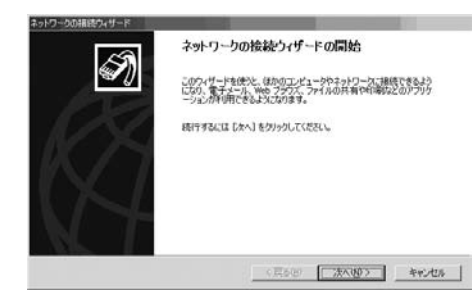

# 6 「インターネットにダイヤルアップ接続する」を選択 ▶[次へ]をクリックする

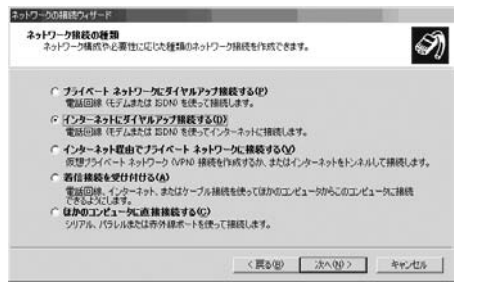

「インターネット接続を手動で設定するか、または ローカルエリアネットワーク(LAN)を使って接続し ます」を選択▶[次へ]をクリックする

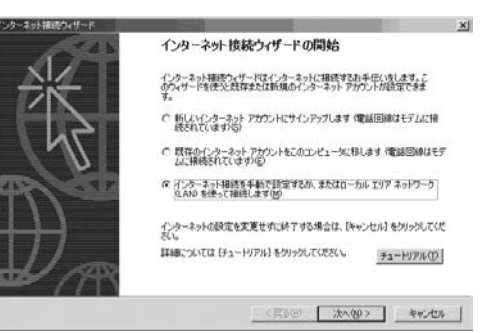

# 8 「電話回線とモデムを使ってインターネットに接続します」を選択▶[次へ]をクリックする

| ックーネット捕获のスサード<br>インターネット捕获の設定                                    | *                          |
|------------------------------------------------------------------|----------------------------|
| インターネット サービス プロバイダのアカウントを持っている場合は、電話店                            | 日時とモデムを使ってそのアカウン上に接        |
| 続できます。おけた、VDコンピュータが、ローカル エリア ネットワーク 0.490 0<br>インターネットにアクセスできます。 | こ接続されている場合は、LAN 経由で        |
| インターネットへの接続方法を求んでください。                                           |                            |
| ○ 電話回線とモデムを使ってインターネットに構成します(2)                                   |                            |
| □ □ーカル エリア ネッドワーク (LAN) を使ってインターネットに接続します                        | ιΨ                         |
|                                                                  |                            |
|                                                                  |                            |
|                                                                  |                            |
|                                                                  |                            |
| ( <b>1</b> 2                                                     | 5080 (250.00.5) deer after |
|                                                                  |                            |

#### 9 モデムの選択画面が表示された場合は「FOMA L05A」を選択▶[次へ]をクリックする

モデムの選択画面は、複数のモデムが存在するときのみ表示されます。

 「FOMA L05A」が表示されていない場合は、「インターネットへの接続に使うモデムを選択する」欄をクリックして「FOMA L05A」を選択します。

| インターネット捕獲ウィザード                            | ×                |
|-------------------------------------------|------------------|
| モデムの選択                                    | 花                |
| インターネットへの構成に使うモデムを選択する00<br>②2 「2001A105A |                  |
|                                           |                  |
|                                           | (賞を役) 法へ役) キャンセル |

### IO「電話番号」に接続先電話番号を入力▶[詳細設定]を クリックする

- •「市外局番」の欄には何も入力しません。
- •「市外局番とダイヤル情報を使う」にチェックはしないでください。

| テップ 1: インターネット アカウントの接続情報                                           | 光           |
|---------------------------------------------------------------------|-------------|
| ISP への接続に使う電話番号を入力してください。                                           |             |
| 而外示事(A) <b>電話委号(D</b> )                                             |             |
| 国/他城市20日春月(2)<br>- 1499-1433                                        |             |
| 日本 の) 二                                                             |             |
| 接続のプロパライを設定するには、IFF構成を回るクリックしてください。<br>ほとんどの ISP では、IFF機能定は必要参りません。 | ITHERE (V). |
|                                                                     |             |
|                                                                     |             |

#### ■ パケット通信情報

「\*99\*\*\*<cid>#」を入力します。<cid>には接続先の登録番 号を入力します。

# ┃┃「接続」タブの画面で画面例のように設定を行う

•「mopera U」または「mopera」以外に接続する場合、「接続の種類」「ログオンの手続き」については、ご利用になるプロバイダの指示情報に従って設定してください。

| 編接続プロパティ                                            | 2       |
|-----------------------------------------------------|---------|
| 組織 「アドレス」                                           |         |
| 186501118                                           |         |
| (* FPP Point to Point プロトコルの空)<br>「「LCP 松根を開対にするの」  |         |
| C SLP Gerial Line Internet JD-D(JG)                 |         |
| C C-SLIP (Compressed Serial Line Internet 701-3/6/4 | )       |
| ログオンの手続き                                            |         |
| @ tal.00                                            |         |
| ○ 手動でログオン(90)                                       |         |
| ○ ログオン スクリプトの使用 (2)                                 |         |
| 2017FD                                              |         |
|                                                     |         |
|                                                     | に キャンセル |
|                                                     |         |

### **12** 「アドレス」タブをクリック▶各項目を設定▶[OK]を クリックする

「mopera U」または「mopera」以外に接続する場合は、「IPアドレス」「ISPによるDSN(ドメインネームサービス)アドレスの自動割り当て」については、ご利用になるプロバイダの指示情報に従ってください。

| ( インターネット サービス フ                                                              | ロバイダによる自動                    | 「中国王での第              |        |
|-------------------------------------------------------------------------------|------------------------------|----------------------|--------|
| C 第に使用する設定(W)                                                                 |                              | CALCULAR .           |        |
|                                                                               | 1                            |                      | _      |
| SP による DNS (ドメイン ネー。<br>で ISP による DNS (ドメイン<br>で 米に使用する設定(E)                  | ム サービス) アドレ<br>/ ネーム サービス)   | への自動制や当て<br>アドレスの自動制 | の当ていり  |
| SP による DNS (ドメイン ネー,<br>の ISP による DNS (ドメイン<br>の 米に使用する設定で)<br>プライマワ DNS サーバー | ムサービス) アドレ<br>ノネームサービス)<br>① | スの自動部の当て<br>アドレスの自動部 | natop  |
| P による DNS (ドメイン ネー,<br>ぐ ISP による DNS (ドメイン<br>へ 米に使用する設定化)                    | ム サービス) アドレ<br>/ ネーム サービス)   | スの自動部り当て<br>アドレスの自動部 | 092.00 |

# 3 「インターネットアカウントの接続情報」画面で[次へ]をクリックする

# **|4**「ユーザー名」「パスワード」を入力▶[次へ]をクリッ クする

 「ユーザー名」「パスワード」は、ご利用のプロバイダの指示情報に 従って大文字、小文字などに注意しながら正確に入力してください。

| シターネット構成なイザード                                                                            | -                      |
|------------------------------------------------------------------------------------------|------------------------|
| X757 2 129-451 20027210107721010                                                         | Ť.                     |
| ISP へのログオンに使うユーザーをといいワードを入力してくだれ、ユーザーをは、メ<br>ー ID とらいいます。ユーザーをまたはバスワードがわからない場合は、ISP に聞い合 | ンパロ またはユーザ<br>わせてくたさい。 |
| 7-#-200                                                                                  |                        |
| /(2/)=K(P)                                                                               |                        |
| inverse 1                                                                                |                        |
|                                                                                          |                        |
|                                                                                          |                        |
|                                                                                          |                        |
|                                                                                          |                        |
|                                                                                          |                        |
| < (200)                                                                                  | stando la data         |
| S Marge                                                                                  | 74307                  |

#### <u>お知らせ</u>

 「mopera U」または「mopera」の場合「ユーザー名」「バス ワード」は空欄でも接続できます。この場合「ユーザー名を空 白のままにしておきますか?」という画面が表示されます。そ れぞれの画面で「はい」をクリックしてください。

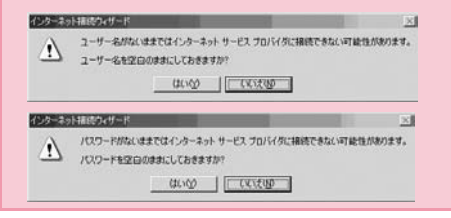

## 15 「接続名」欄に任意の接続先名を入力▶[次へ]をク リックする

| インターネット捕使ウィザード                                                                                                    | ×        |
|----------------------------------------------------------------------------------------------------|----------|
| λテታ7 3: ⊐ሥ²ュ−୬መመ≆                                                                                                    | 卷        |
| く ターネットのアガンドに関ける情報法、ダイヤルアップ構成として、指定した名前でもかないままでも<br>ダイヤルアップ機構の名前を入力してにだい、ISP の名前でも、自分の好きな名前でもかないません<br>構成名化)<br>FORMA | n‡<br>'~ |
| <要6位) (ホヘロシー                                                                                                    | ]        |

# |6 [いいえ]を選択▶[次へ]をクリックする

インターネットメールの設定をする場合は、「はい」を選択して設定します。設定する場合の詳細については、ご利用になるプロバイダにお問い合わせください。

| インターネット捕扱ウィザード                                                                                                    | ×     |
|----------------------------------------------------------------------------------------------------|-------|
| インターネット メール アカウントのセットアップ                                                                                                    | 长     |
| インターネットメール・プログラムボインストールをれています。インターネットメールプログラムで、電子メ<br>ール・スペーンの認定者は旅行を考え、<br>インターネット、ビアログレイロジントなどを取了するは、アビアのメイインターネットサービス・プログイ<br>ない場合は、ビンターネットサービス、プログイトのに、「個人」ない、コロの構成部分をついた、コログ制体部が広う<br>ない場合は、ビンターネットサービス、プログイリのに個別にてたただ。 |       |
| インターネット メール アガウントをセットアップしますが?                                                                                                    |       |
| _<戻2@ 法へ份>                                                                                                    | キャンセル |

## 7 [完了]をクリックする

 「今すぐインターネットに接続するにはここを選び完了をクリック してください」が表示される場合はチェックを外します。

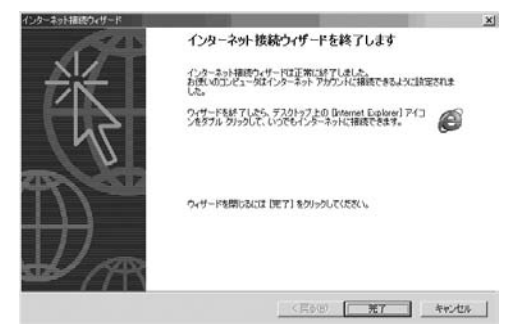

#### 18 作成したダイヤルアップのアイコンを選択▶「ファイ ル」▶「プロパティ」を順にクリックする

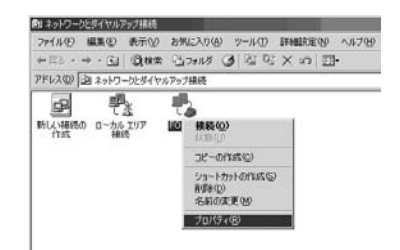

# 9「全般」タブの画面で設定を確認する

- パソコンに複数のモデムが接続されている場合は、接続の方法で 「モデム-FOMA L05A (COM3)」のみチェックします。
- •「ダイヤル情報を使う」のチェックを外します。

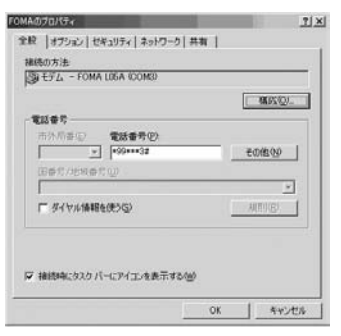

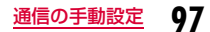

#### 20 「ネットワーク」タブをクリック▶各項目を確認▶[設 定]をクリックする

- 「呼び出すダイヤルアップサーバーの種類」は「PPP: Windows 95/98/NT4/2000, Internet」を選択します。
- コンポーネントは、「インターネットプロトコル(TCP/IP)」のみ チェックします。

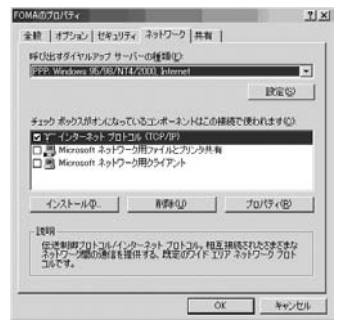

## 2 [設定]をクリックする

22 すべての項目のチェックを外す▶[OK]をクリックす る

#PP の応知
 「 10P 監護K程外辺
 「 20P 監護K程外辺
 「 ファインスかしたな狂躍を行う後
 「 第一リング接続したりしてなみりい少をオゴシエードする後
 「 第一リング接続したりしてなみりい少をオゴシエードする後
 「 ベージング接続したりしてなんかい」
 () (K へきいつむと

23 「ネットワーク」タブの画面で[OK]をクリックする

# 通信を行う(ダイヤルアップ接続する)

# L-05A 接続ソフト/ドコモ コネクションマネージャを使わない通信および通信の切断の操作について説明します。

- 通信する前にFOMA端末がパソコンに正しく接続されていることを確認してください。→P22
- 通信するときは、設定に使用したFOMA端末を接続してください。異なるFOMA端末を接続した場合は、L-05A接続ソフト(ドライバ含む)の再インストールが必要になる場合があります。
- L-05A 接続ソフトでPIN1ロックを設定している場合、PIN1設定を解除してから起動してください。

#### Windows Vistaの場合

[接続先]を順にクリック▶設定した 接続先を選択▶[接続]をクリックする

#### ■ Windows XPの場合

「スタート」▶「すべてのプログラム」▶「アクセサリ」▶「通 信」▶「ネットワーク接続」を順にクリック▶設定した接続先 のアイコンをダブルクリックします。

#### Windows 2000の場合

「スタート」▶「プログラム」▶「アクセサリ」▶「通信」▶ 「ネットワークとダイヤルアップ接続」を順にクリック▶設定 した接続先のアイコンをダブルクリックします。

#### 2 「ユーザー名」「パスワード」を入力▶[ダイヤル]をク リックする

接続先に接続されます。

- 「mopera U」または「mopera」に接続する場合は「ユーザー名」 「パスワード」の各欄は空欄のまま、「ダイヤル」をクリックして も接続できます。その他のプロバイダやダイヤルアップ接続を選 択した場合は、「ユーザー名」「パスワード」の各欄に入力し、「ダ イヤル」をクリックしてください。
- ユーザー名とパスワードの保存、またはパスワードの保存にチェックを付けると、次回からは入力を省略できます。
- OSの種類によっては、ダイヤルアップを接続すると接続の完了画面が表示されます。ただし、以前に接続完了のメッセージを表示しない設定にした場合は、完了画面は表示されません。

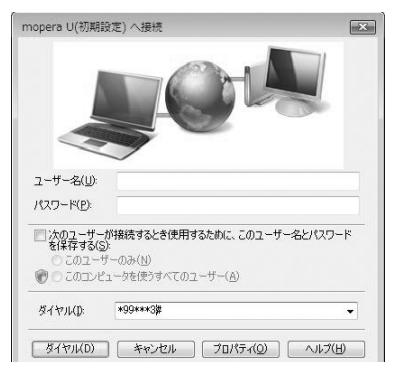

#### 通信を切断する

インターネットブラウザを終了しただけでは通信が切断されない場 合があります。次の操作を行い、確実に切断してください。

#### Windows Vistaの場合

パソコンのタスクトレイの 🛃 (ダイヤルアップアイ コン)をクリックする

接続状態を示す画面が表示されます。

## 2 「接続または切断」をクリックする

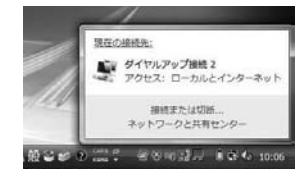

Nindows XP/2000の場合

上記の画面が表示されませんので、次の手順に進んでください。

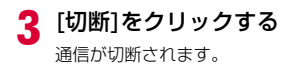

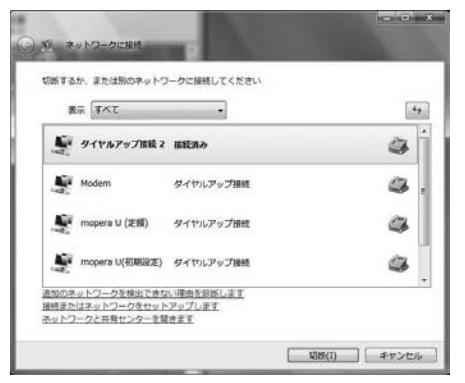

#### お知らせ

 パソコンに表示される通信速度は、実際の通信速度とは異なる場合が あります。

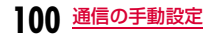